18 MARS 2019

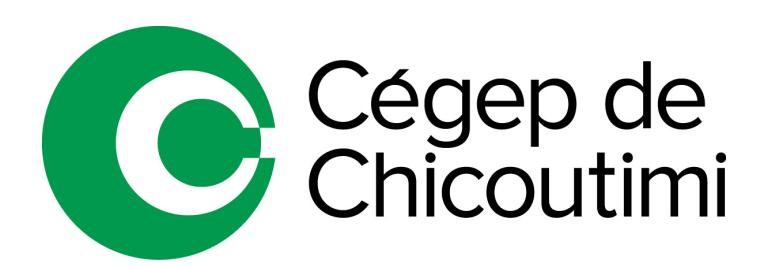

ÉMIS PAR : SERVICE A L'ENSEIGNEMENT REGISTRAIRE

DISPONIBLE DÈS LA SESSION D'ÉTÉ 2019

# **PROCÉDURE D'INSCRIPTION**

| LISTE DES | <b>COURS</b> | <b>OFFERTS</b> À | LA SESSION | ÉTÉ 2019 |
|-----------|--------------|------------------|------------|----------|
|           | 0001.0       | 01121107         |            |          |

| COURS                                                                      | TITRE DU COURS               | HORAIRE                              | DATE                      | PRIX   |  |
|----------------------------------------------------------------------------|------------------------------|--------------------------------------|---------------------------|--------|--|
| 340-102-MQ                                                                 | L'être humain                | 8h30 à 11h30 du<br>lundi au vendredi | Du 27 mai au 14 juin 2019 | 95\$   |  |
| 340-BSE-CH                                                                 | Éthique et politique         | 19h à 22h du<br>lundi au vendredi    | Du 27 mai au 14 juin 2019 | 95 \$  |  |
| 601-102-MQ                                                                 | Littérature et<br>imaginaire | 8h30 à 11h30 du<br>lundi au vendredi | Du 27 mai au 21 juin 2019 | 125 \$ |  |
| 601-103-MQ                                                                 | Littérature québécoise       | 8h30 à 11h30 du<br>lundi au vendredi | Du 27 mai au 21 juin 2019 | 125 \$ |  |
| 601-BST-CH                                                                 | Discours et communication    | 19h à 22h du<br>lundi au vendredi    | Du 27 mai au 21 juin 2019 | 125 \$ |  |
| 201-NYB-05 *                                                               | Calcul intégral              | 8h30 à 11h30                         | Du 24 mai au 28 juin 2019 | 155 \$ |  |
| *Pour suivre le cours 201-NYB-05, il faut avoir réussi le cours 201-NYA-05 |                              |                                      |                           |        |  |

# **INSTRUCTIONS**

Pour vous inscrire en ligne, vous devez être un étudiant du Cégep de Chicoutimi. Si vous êtes un étudiant d'un autre collège, assurez-vous de faire la demande d'une commandite auprès de votre Cégep avant de procéder à votre inscription.

# **OMNIVOX**

Sur le portail Omnivox, vous allez voir le module inscription aux cours d'été.

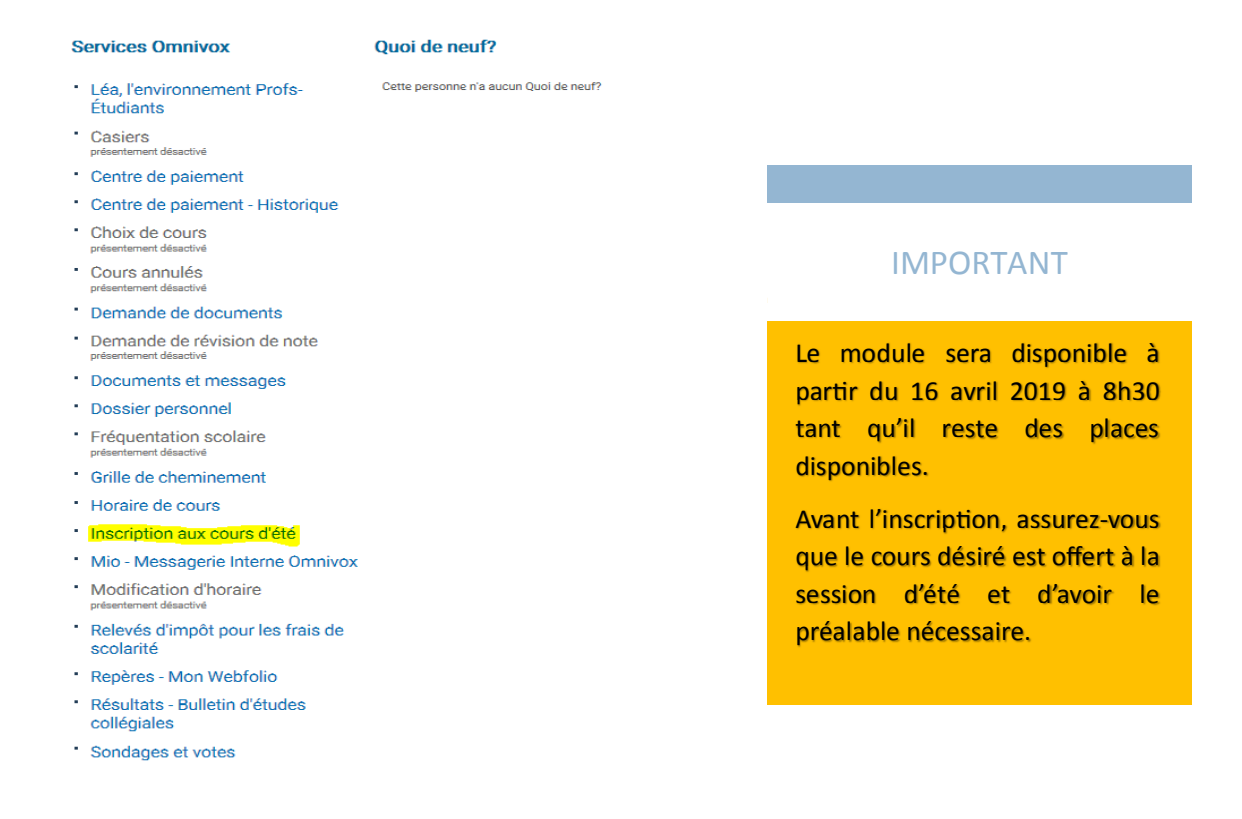

Il est possible à partir de ce tableau de consulter votre grille de cheminement, d'ajouter un cours ou consulter les places disponibles dans un cours.

| FORMULAIRE                                                                                                    | D'INSCRIPTION                                                                                                    |  |  |  |
|----------------------------------------------------------------------------------------------------|----------------------------------------------------------------------------------------------------|--|--|--|
|                                                                                                    |                                                                                                    |  |  |  |
| Consulter ma grille de cheminement<br>Nous vous suggérons de consulter votre grille de cher<br>devez vous inscrire. Vous pourrez à partir de celle-ci s          | ninement personnalisée afin de connaître les cours auxquels vous<br>électionner les cours que vous désirez.                                                        |  |  |  |
| Ajout d'un cours<br>Pour ajouter un cours à votre inacription, entrez le numéro de<br>cours (ex.: 340-CED-03) et appiyes sur Ajouter.<br>No de cours:<br>Ajouter | Consultation des places disponibles<br>Pour consulter les places restantes, entrez simplement le<br>numéro de cours de 8 caractères.<br>No de cours:<br>Visualiser |  |  |  |
| Lieta das cours                                                                                                    |                                                                                                    |  |  |  |
| Vous n'êtes inscrit à aucun cours pour l'instant.                                                                                                    |                                                                                                    |  |  |  |

## **INSCRIPTION - ÉTÉ 2019**

Pour ajouter un cours, il faut inscrire le numéro du cours que vous désirez avoir à l'horaire pour la session d'été 2019. Référence : tableau des cours offerts à la session d'été 2019 à la page 1.

Une fois le cours ajouté, il faut choisir le groupe. Prendre note que pour chacun des cours d'été, il n'y a qu'un seul groupe de disponible.

Une fois que vous avez sélectionné le ou les cours que vous voulez placer à votre horaire, vous devez cliquer sur afficher les possibilités d'horaire.

# Vérifiez votre horaire et cliquer sur CHOISIR CET HORAIRE

1 configuration d'horaire disponible Il y a actuellement 1 configuration d'horaire dans laquelle il reste de la place pour les cours que vous avez sélectionnés.

Pour poursuivre, veuillez sélectionner votre configuration d'horaire préférée.

Note: si vous ne complétez pas votre inscription maintenant, il n'est pas garanti que votre configuration préférée sera encore disponible lors de votre prochain accès.

| CONF | IGUR/ | ATIO | N # 1 | - <mark>C</mark> | hois | ir cet | horaire                                  |                                                                                                    |
|------|-------|------|-------|------------------|------|--------|------------------------------------------|----------------------------------------------------------------------------------------------------|
| [    |       | Lun  | Mar   | Mer              | Jeu  | Ven    | L formula                                | ATTENTION                                                                                                    |
| [    | 07:00 |      |       |                  |      |        | Legende                                  |                                                                                                    |
| [    | 07:30 |      |       |                  |      |        | 1 601-102-MQ - Littérature et imaginaire |                                                                                                    |
| [    | 08:00 |      |       |                  |      |        | Cours été - 60 heures 125.00\$           |                                                                                                    |
| [    | 08:30 | 1    |       |                  | 1    |        |                                          | Várifiaz l'horaira afin do yous assurer                                                                                                    |
| [    | 09:00 | 1    | 1     | 1                | 1    |        |                                          | vermez i noralle ann de vous assurer                                                                                                    |
| [    | 09:30 | 1    |       |                  | 1    |        |                                          | que vous n'avez pas choisi deux cours                                                                                                    |
| [    | 10:00 | 1    | 1     | 1                | 1    | 1      |                                          | que vous n'avez pas choisi deux cours                                                                                                    |
| [    | 10:30 | 1    |       |                  | 1    | 1      |                                          | avec la même plage horaire sinon                                                                                                    |
| [    | 11:00 | 1    |       | 1                |      |        |                                          |                                                                                                    |
| [    | 11:30 |      |       |                  |      |        |                                          | vous aurez ce message suivant :                                                                                                    |
|      |       |      |       |                  |      |        |                                          | Ŭ                                                                                                    |
|      |       |      |       |                  |      |        |                                          |                                                                                                    |
|      |       |      |       |                  |      |        |                                          |                                                                                                    |
|      |       |      |       |                  |      |        |                                          |                                                                                                    |
|      |       |      |       |                  |      |        |                                          | ATTENTION                                                                                                    |
|      |       |      |       |                  |      |        |                                          | Désolé, aucune configuration d'horaire n'est disponible avec votre sélection de cours.                                                                |
|      |       |      |       |                  |      |        |                                          | Conseil:                                                                                                    |
|      |       |      |       |                  |      |        |                                          | <ul> <li>Vous pouvez sélectionner plus de groupes dans votre sélection multiple ou, encore mieux,<br/>essayer tous les groupes d'un cours.</li> </ul> |

Afin de compléter votre inscription, vous devez entrer votre mot de passe Omnivox.

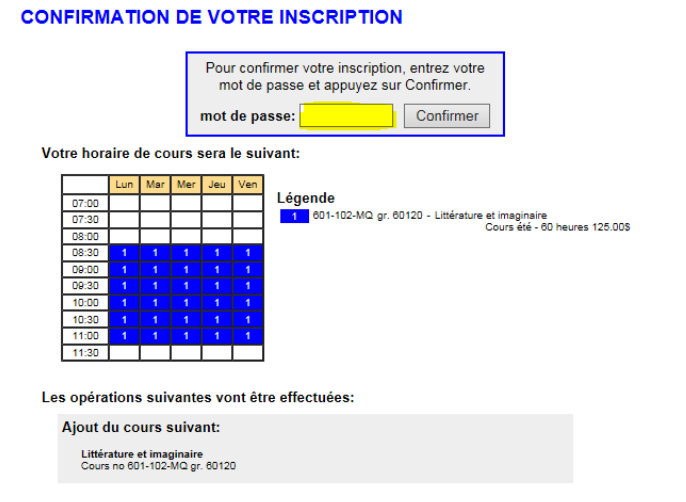

#### **INSCRIPTION - ÉTÉ 2019**

# Votre inscription a été traitée avec succès, vous verrez à ce moment le solde que vous devez acquitter afin de confirmer votre place.

### SOLDE

Vous avez actuellement un solde de 250.00\$ à payer.

Acquittez vos droits maintenant

# **ATTENTION**

Afin de conserver votre priorité, vous devez obligatoirement avoir payé les frais d'inscription. Les étudiants qui n'ont pas fait leur paiement pourraient se voir retirer le cours de leur horaire afin de libérer de l'espace pour les étudiants inscrits sur les listes d'attente.

# ANNULATION DE COURS/ REMBOURSEMENT

Si vous désirez annuler un cours, il est possible de le faire directement sur Omnivox. Sur le formulaire d'inscription, il suffit de cliquer sur le bouton « retirer » à côté du cours que vous voulez annuler.

| FORMULAIRE D'INSCRIPTION                                                                                                    |                                                                                                    |  |  |  |
|----------------------------------------------------------------------------------------------------|----------------------------------------------------------------------------------------------------|--|--|--|
| Consulter ma grille de cheminement<br>Nous vous suggérons de consulter voire grille de chem<br>devez vous insorrie. Vous pourrez à partir de celle-ci s                                                                                                    | ninement personnalisée afin de connaître les cours auxquels vous<br>électionner les cours que vous désirez.                                                       |  |  |  |
| Ajout d'un cours<br>Pour ajouter un cours à votre inscription, entrez le numéro de<br>cours (ex.: 340-CED-03) et appuyez sur Ajouter.<br>No de cours:<br>Ajouter                                                                                                    | Consultation des places disponibles Pour consulter les places restantes, entrez simplement le numéro de cours de 8 caractères. No de cours: Visualiser Visualiser |  |  |  |
| Liste d                                                                                                    | es cours                                                                                                    |  |  |  |
| Retirer L'être humain<br>Cours no 340-102-MQ                                                                                                    | Groupe: 34010 - prof.: V Déjà inscrit au<br>groupe 34010                                                                                                    |  |  |  |
| Pour poursuivre, appuyez sur le bouton Afficher les possibilités d'horaire ci-dessous. Le système générers toutes les<br>configurations d'horaire possibiles pour les cours lisités ci-dessus.<br>NOTE: pour obtenir un plus grand nombre de configurations d'horaire, laissez plus de numéros de groupe à essayer tous.<br>☑ Afficher les horaires avec au moins une journée sans cours (si disponibles) |                                                                                                    |  |  |  |
| Afficher les pos                                                                                                    | sibilités d'horaire                                                                                                    |  |  |  |

# **INSCRIPTION - ÉTÉ 2019**

Cliquez ensuite sur le bouton afficher les possibilités d'horaire.

### **INSCRIPTION - ÉTÉ 2019**

| Le cours L'être humain a été placé dans la liste des cours à retirer.                                                                                                    |                                                                                                    |  |  |  |
|----------------------------------------------------------------------------------------------------|----------------------------------------------------------------------------------------------------|--|--|--|
| FORMULAIR                                                                                                    | E D'INSCRIPTION                                                                                                    |  |  |  |
| Consulter ma grille de cheminement<br>Nous vous suggérons de consulter votre grille de o<br>devez vous inscrire. Vous pourrez à partir de celle-                                               | heminement personnalisée afin de connaître les cours auxquels vous<br>ci sélectionner les cours que vous désirez.                           |  |  |  |
| Ajout d'un cours<br>Pour ajouter un cour à votre inscription, entrez le numéro de<br>cours (ex.: 340-CED-03) et appugar sur Ajouter.<br>No de cours:                                           | Consultation des places disponibles Pour consulter les places restantes, entres simplement le numéro de cours de 8 caractères. No de cours: |  |  |  |
| Ajouter                                                                                                    | Visualiser                                                                                                    |  |  |  |
| Garder L'être humain<br>Cours no 340-102-MQ                                                                                                    | Groupe: 34010 Å retirer                                                                                                    |  |  |  |
| Pour poursuivre, appuyez sur le bouton Afficher les possibilit<br>configurations d'horaire possibles pour les cours listés ci-des<br>NOTE: pour obtenir un plus grand nombre de configurations | és d'horaire cl-dessous. Le système générera toutes les<br>sus.<br>d'horaire, laissez plus de numéros de groupe à essayer tous.             |  |  |  |
| Afficher les horaires avec au moins une jou                                                                                                    | urnée sans cours (si disponibles)                                                                                                    |  |  |  |
| Afficher les p                                                                                                    | oossibilités d'horaire                                                                                                    |  |  |  |

Il suffit d'entrer votre mot de passe pour confirmer le retrait.

| CONFIRMATION DE VOTRE INSCRIPTION              |                                                                                                    |  |  |  |  |
|------------------------------------------------|----------------------------------------------------------------------------------------------------|--|--|--|--|
|                                                | Pour confirmer votre inscription, entrez votre<br>mot de passe et appuyez sur Confirmer.<br>mot de passe: Confirmer |  |  |  |  |
| Les opérations suivantes vont être effectuées: |                                                                                                    |  |  |  |  |
| Retrait du cours si                            | uivant:                                                                                                    |  |  |  |  |
| L'être humain<br>Cours no 340-102-MQ           | 2 gr. 34010                                                                                                    |  |  |  |  |
|                                                |                                                                                                    |  |  |  |  |

### **INSCRIPTION - ÉTÉ 2019**

## REMBOURSEMENT

Si votre paiement était déjà effectué, il est possible de demander un remboursement. Par contre l'annulation de votre inscription doit être faite **AVANT** la date de début des cours. Le montant du remboursement équivaut au montant payé moins 5\$ que le Collège retient par cours à titre de droits d'inscription.

Pour faire une demande de remboursement suite à l'annulation d'un cours, vous devez faire la demande par courriel à <u>nbelley@cchic.ca</u>.

L'étudiant qui annule son inscription **APRÈS** la date du début des cours n'a droit à aucun remboursement.

## MENTION AU BULLETIN

Aucune mention n'est portée au bulletin si l'étudiant annule son inscription par le module Omnivox ou directement au Service à l'enseignement **AVANT** la fin de la première semaine de cours. La mention "EC" est portée au bulletin de l'étudiant qui abandonne un cours après cette période.

### NOMBRE MINIMUM D'INSCRIPTIONS

Le Collège se réserve le droit d'annuler un cours offert à la session d'été si le nombre d'inscriptions n'atteint pas le minimum qu'il détermine. En cas d'annulation d'un cours par le Collège, les droits d'inscription et les droits de scolarité sont remboursés en totalité aux étudiants inscrits à ce cours.

### **INFORMATION SUPPLÉMENTAIRE**

Lorsqu'un groupe est complet, il est possible de faire la demande d'être sur une liste d'attente. Veuillez écrire un courriel à <u>nbelley@cchic.ca</u> en précisant le cours convoité ainsi que vos coordonnées pour vous rejoindre rapidement en cas d'annulation.

### POUR TOUTE QUESTION

Si vous avez des questions concernant la session d'été, vous pouvez communiquer avec Nancy Belley au bureau du registraire au 418-549-9520 poste 1320 ou par courriel <u>nbelley@cchic.ca</u>.